# SIMON RETAILER SHOWCASE

# **ORIENTATION GUIDE**

# HOW TO REGISTER AND POST ON RETAILER SHOWCASE

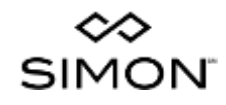

# SIMON RETAILER SHOWCASE

# BENEFITS TO USING SIMON RETAILER SHOWCASE:

- Gain Distribution. Create an in-mall deal or event across one or more of your Simon or Mills mall locations
- **Save Time.** One entry goes to all selected malls...guaranteed
- More Exposure. Visibility on each mall's website, Facebook page, and more.
- It's Free. Register now.

# SIGN IN OR REGISTER FOR RETAILER SHOWCASE AT <u>www.simon.com/rs</u>

Need assistance?

For more information, inquiries or questions our retailer marketing specialists are available at <u>retailermarketing@simon.com</u> to assist you.

# SIMON RETAILER SHOWCASE

# **NEW USER?**

**REGISTER NOW** 

COMPLETE OUR RETAILER SHOWCASE NEW USER REGISTRATION

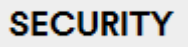

# **RETAILER SHOWCASE NEW USER REGISTRATION**

| EMAIL ADDRESS*                                                                                                   |                              |                  |                           |
|----------------------------------------------------------------------------------------------------|------------------------------|------------------|---------------------------|
|                                                                                                    |                              | [                |                           |
| ••••••                                                                                                    |                              | •••••            |                           |
| Requirements                                                                                                    |                              |                  |                           |
| SECURITY QUESTION*                                                                                               |                              | SECURITY ANSWER* |                           |
| This is used to reset a forgotten password. Enter a questic<br>E.g., "what is the name of my elementary school?" | on/answer that only you know | w the answer to. |                           |
| ADDRESS                                                                                                    |                              |                  |                           |
| STREET ADDRESS*                                                                                                  |                              |                  |                           |
| STREET ADDRESS LINE 2                                                                                            |                              |                  |                           |
|                                                                                                    |                              |                  |                           |
| СІТҮ*                                                                                                    | STATE*                       |                  | ZIP CODE*                 |
| NAME                                                                                                    |                              |                  |                           |
| FIRST NAME*                                                                                                    | LAST NAME*                   |                  | JOB TITLE*                |
|                                                                                                    |                              |                  |                           |
| PHONE                                                                                                    |                              |                  |                           |
| ( ) PRIMARY PHONE* (###-####)                                                                                    | ( ) SECONDARY P              | 10NE (###-####)  | ( ) FAX NUMBER (###-####) |

## MALLS RESPONSIBLE FOR

To select individual Simon Malls for the retail locations you are responsible for, use the mall selection boxes below

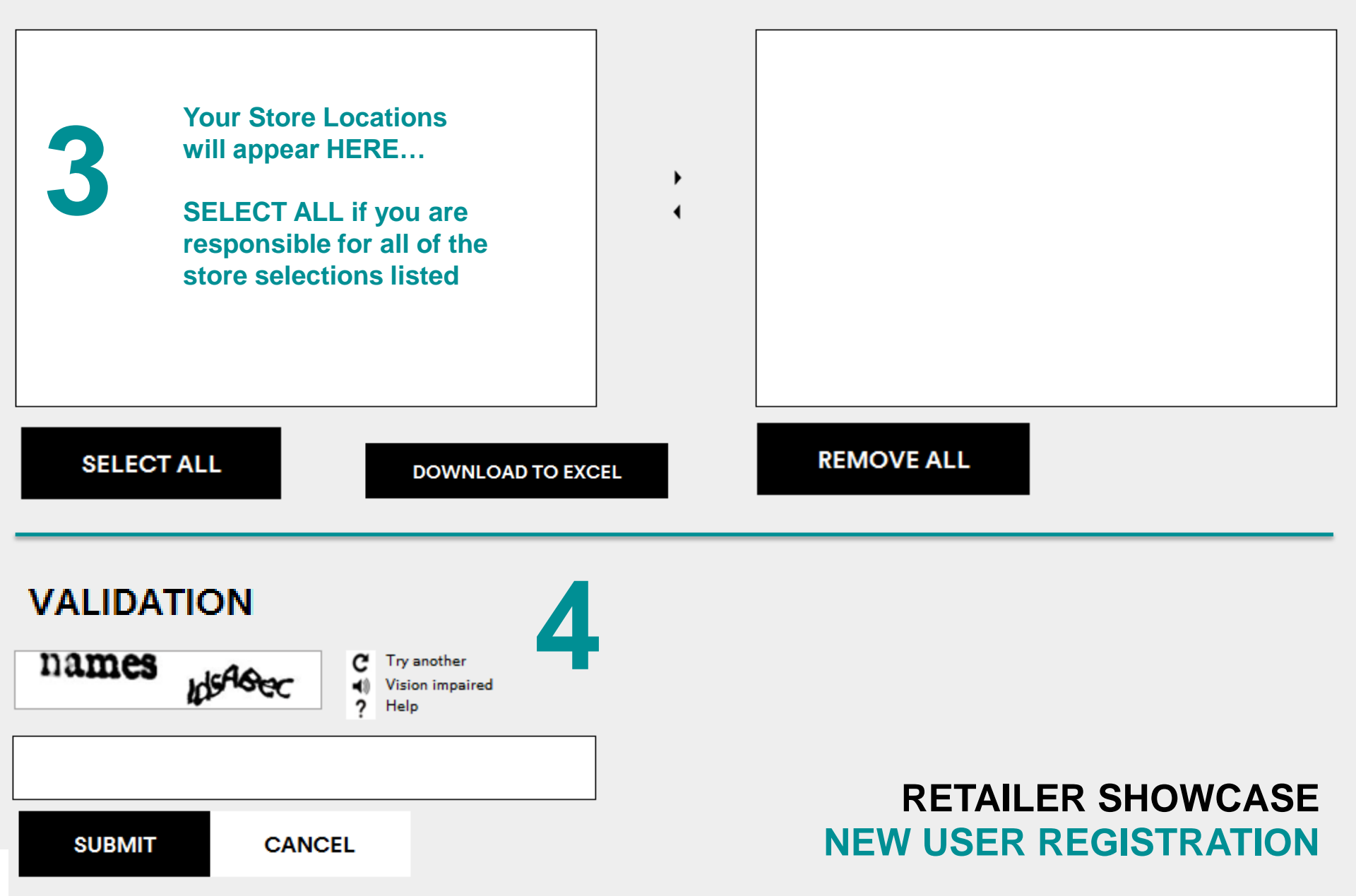

Upon logging in, you will be directed to the access page

# You will now be able to begin creating your post!

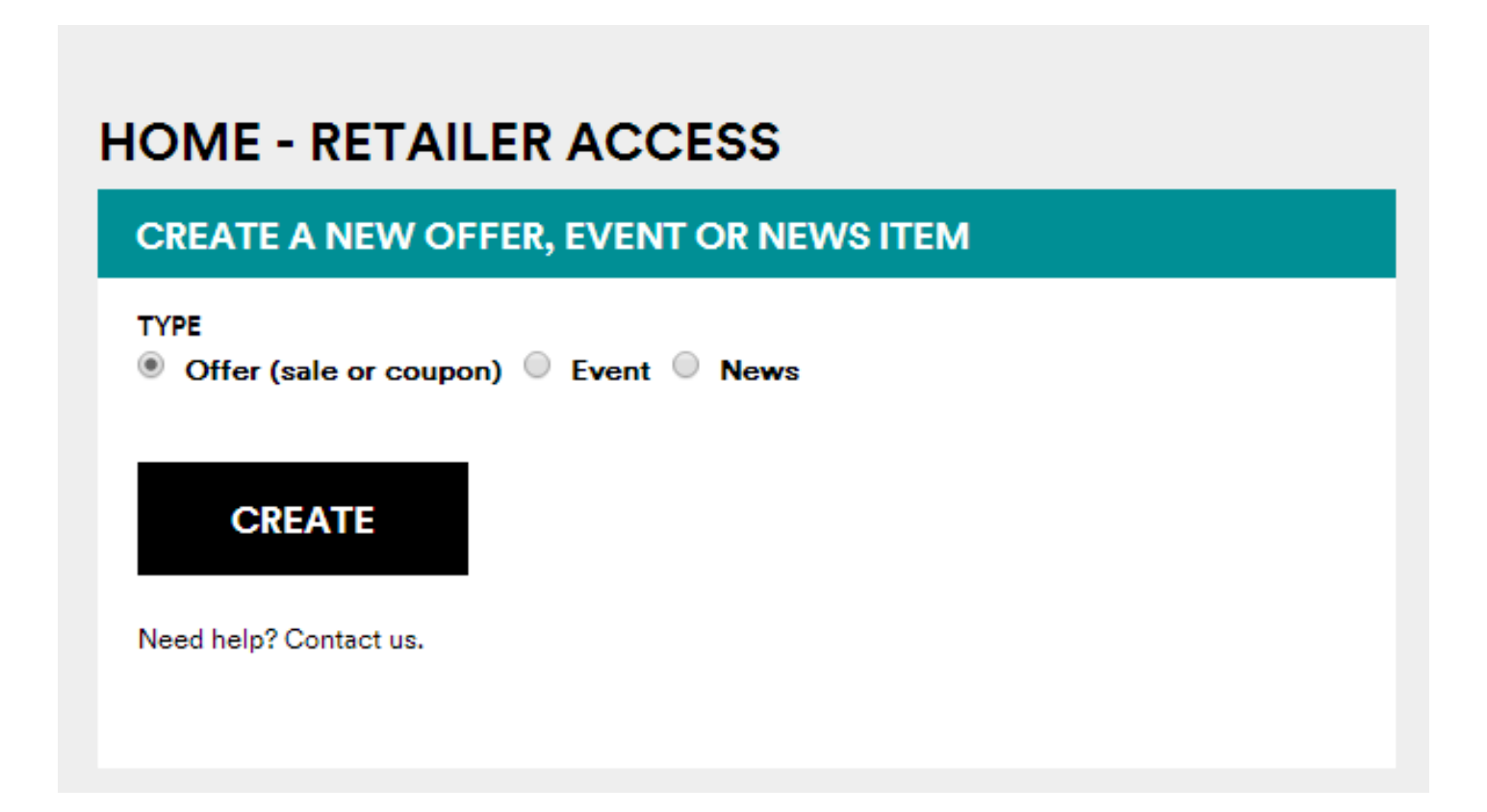

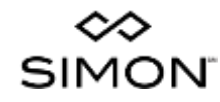

Select the PROPERTY TYPES that you want to post the offer at. This will filter the available mall selection box below.

Select the appropriate RETAILER for this offer from the drop down.

| LOCATION                                                                                                    |                 |                     |
|----------------------------------------------------------------------------------------------------|-----------------|---------------------|
| SELECT PROPERTY TYPE(S) *                                                                                                    |                 |                     |
| Simon Mall 🗹 Mills                                                                                                    | Premium Outlets |                     |
| SELECT RETAILER *                                                                                                    |                 |                     |
| U.S. Polo Assn.                                                                                                    |                 |                     |
|                                                                                                    |                 |                     |
|                                                                                                    |                 |                     |
| Available Malls:                                                                                                    | Selected Malls: | - Make a Sticky Ham |
| Arizona Mills® (Tempe, AZ)<br>Arundel Mills® (Hanover, MD)<br>Colorado Mills® (Lakewood, CO)<br>Grost Malls® (Mills® Clakewood, CO) |                 | Make a Sticky item  |
| Gurnee Mills® (Gurnee, IL)<br>Kety Mills® (Kety, TX)                                                                                |                 | •                   |
| Ontaria Mille® (Ontaria CA)                                                                                                    | <b>∢</b> ALL    |                     |

Available malls will appear in the list. Select the mall(s) that pertain to this offer.

- To add all available malls, click ALL>
- To select specific malls, click each mall (mall name will highlight), then click ">"

Sawgrass Mills® (Sunrise, FL)

- To remove all selected malls, click <ALL
- To remove specific malls, click each mall in Selected Malls section (mall names will highlight), then click "<"

## Click UPLOAD NEW IMAGE FILE to upload the image for the Offer.

#### IMAGE MEDIA

#### UPLOAD NEW IMAGE FILE †

Image file must be: jpg, .prg, .gif Size: Up to 2MB

Deals image dimensions: 450 pixels wide x 500 pixels tall

image will be used on the Web platform, only. Other platforms will only use the text entered on this form.

Image Preview

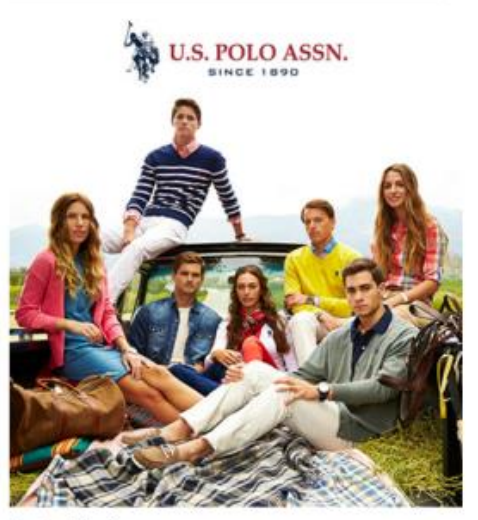

Thumbnail Preview

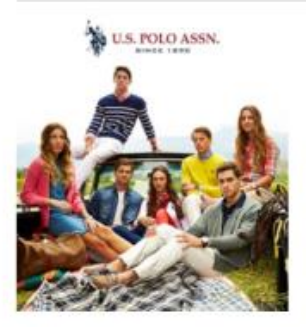

Optional: To make adjustments to your image, click the Edit Photo button below Thumbnail Image

### Type the TITLE for the offer.

| ITEM DETAILS             |
|--------------------------|
| TITLE *                  |
| The Great Sneak Peek!    |
| (50 oharacters or less.) |

#### **Select the Post Date**

This is the date the offer will be "live" on the Web Site and Offer Detail Page.

#### Select the Valid From and Valid To dates to show when the offer is usable.

| DATES * (FORMAT: MM/DD/YYYY)<br>NOTE: All times associated to this item represent the Central Standard time zone and are for <b>display purposes</b> only.<br>Items will post at midnight CST on the selected Post Date and will be removed at midnight CST the day after the select "Valid To" date. |                |                                          |  |  |  |  |
|----------------------------------------------------------------------------------------------------|----------------|------------------------------------------|--|--|--|--|
| Post Date                                                                                                    | Valid To       |                                          |  |  |  |  |
| 11/06/2015                                                                                                    | 11/13/2015     | 11/25/2015                               |  |  |  |  |
| This is the actual date to post the offer on marketing channels.                                                                                                    | At<br>12:00 AM | <ul> <li>Mall hours (all day)</li> </ul> |  |  |  |  |

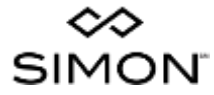

# SIMON.COM

#### The TITLE

of your offer appears at the top of your post on the Simon Web Site

The system automatically enters your Store Name

The VALID TO date appears under your Store Name

Shopper clicks on this version of your offer to get to the detail page

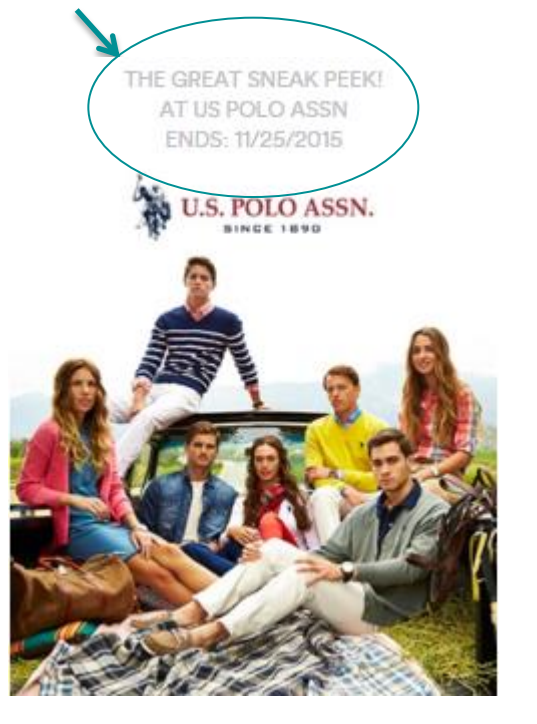

SIMON

# SIMON MOBILE APP

The VALID TO date of your offer appear at the top of your post on the Simon Mobile App

#### The TITLE of your offer

The system automatically enters your Store Name

Shopper clicks on this version of your offer to get to the detail page

Your ABBREVIATED DESCRIPTION appears under your image

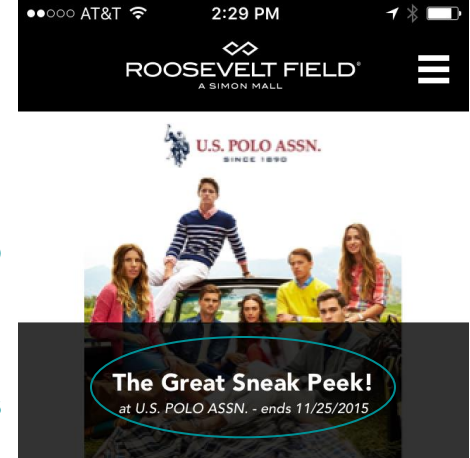

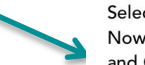

Select Men's and Women's Fashion Polo Shirts – Now \$12.99Select Men's and Women's Sweaters and Outerwear – Now \$19.99-\$29.99

10

# **FULL DESCRIPTION\***

SHARE

### | B I | 🧮 🗄 | 🤊 (° | 🕬 🐳 | 📿 HTTL 🗳 🔞

- Select Men's and Women's Fashion Polo Shirts Now \$12.99
- Select Men's and Women's Sweaters and Outerwear Now \$19.99-\$29.99

U.S. POLO ASSN.

🕑 TWEET

O PIN

THE GREAT SNEAK PEEK!

#### VALID FROM: 11/13/2015 - 11/25/2015

Select Men's and Women's Fashion Polo Shirts – Now \$12.99 Select Men's and Women's Sweaters and Outerwear – Now \$19.99-\$29.99

All offers valid at applicable mall(s) through specified promotion dates only.

#### Visit USPoloAssn.com

#### For Use In:

\* Web Display

 \* Additional forms of media (see description at bottom of page).

## SIMON.COM OFFER DETAIL

🖂 EMAIL

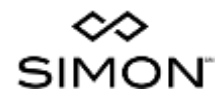

Type the ABBREVIATED DESCRIPTION of the offer into this field.

This is the brief copy that will be used in the PRINT and Mobile App version of the offer.

DO NOT repeat the OFFER TITLE in the ABBREVIATED DESCRIPTION. It will show up twice on the print out and is already included.

ABBREVIATED DESCRIPTION \* (150 CHARACTERS OR LESS.) COPY USED ON PRINT OUT AND IN MOBILE APP. REPLACES FULL DESCRIPTION.

Example:

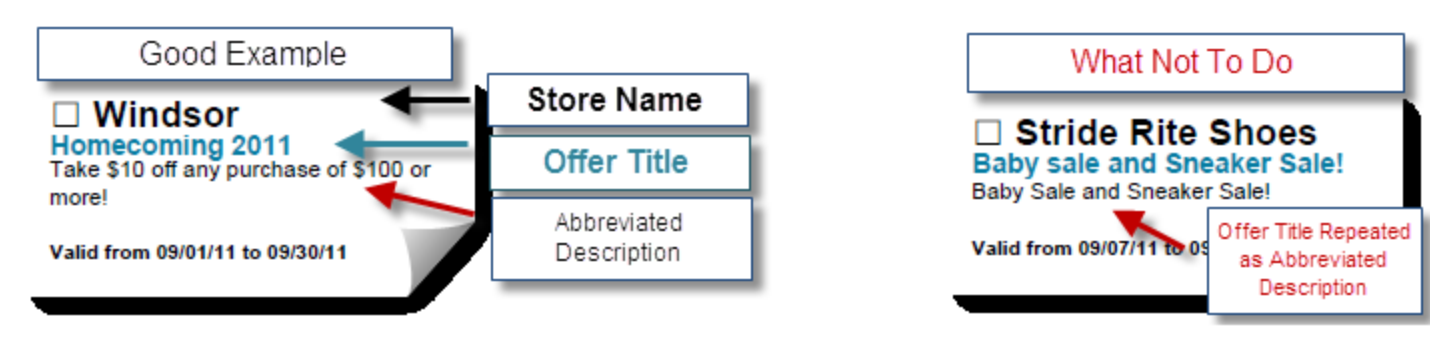

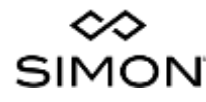

#### If there is a DISCOUNT/PROMO CODE for the offer, enter it here. It will appear on the detail page for the offer, and will appear if the offer is printed.

| ASSOCIATED LINK Text to Display for Link | Link URL (Format: http://www.example.com ) |
|------------------------------------------|--------------------------------------------|
| DISCOUNT/PROMO CODE                      |                                            |

#### Type the DISCLAIMER for the offer into this field. It will display on the Offer Detail Page.

| See store for details | The following Simon standard disclaimer* will be displayed at the bot<br>each page of the Print All Offers view. Please do not repeat copy fro<br>Offer Description and the Standard Disclaimer                                                                                                    |  |  |
|-----------------------|----------------------------------------------------------------------------------------------------|--|--|
|                       | Standard Disclaimer:<br>* All offers valid at applicable mall(s) through specified promotion dates<br>only. Not valid for purchase of gift certificates or gift cards. Not redeemable<br>for cash or valid toward previous purchases. Not valid for online, catalog or<br>phone purchases. Quantities may be limited. No rain checks will be issued.<br>Not valid for store associate use. Additional restrictions may apply. See<br>store for complete details |  |  |

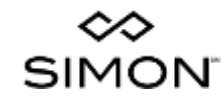

#### Click the check boxes for up to 5 CATEGORIES that match the offer.

|   | books, newssiand a conectibles | Cards, Stationery & Gifts | Children's & Infant's Apparel | Electronics, Technology & Cellular |
|---|--------------------------------|---------------------------|-------------------------------|------------------------------------|
| H | Health, Bath & Beauty          | Hobbies & Crafts          | Housewares & Home Furnishings | Jewelry, Watches & Accessories     |
|   | uggage, Handbags & Travel      | Men's Apparel & Fashion   | Movie Theaters & Cinemas      | Movies, Music & Video Games        |
| P | Personal Services              | Restaurants               | Shoes & Footwear              | Sporting Goods & Athletic Wear     |
| S | Sunglasses, Optical & Eyewear  | Teen Apparel & Fashion    | Toys & Games                  | Women's Apparel & Fashion          |
|   |                                |                           |                               |                                    |

#### **Click VALIDATE to review your offer.**

|                                            | to discard | to work on the offer later |
|--------------------------------------------|------------|----------------------------|
| Click "VALIDATE" to check your submission. |            |                            |
| PREVIEW                                    | CANCEL     | SAVE AS DRAFT              |
|                                            |            |                            |
|                                            |            |                            |

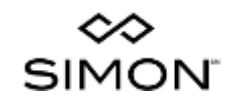

**Click SAVE AS DRAFT** 

Click CANCEL

#### **PREVIEW** the details of the offer on the ITEM VALIDATION screen.

#### Click PUBLISH to submit the offer for approval Click SAVE AS DRAFT to work on the offer at a later time

**Item Validation** 

Your item has been validated! Click "PUBLISH" to make it live.

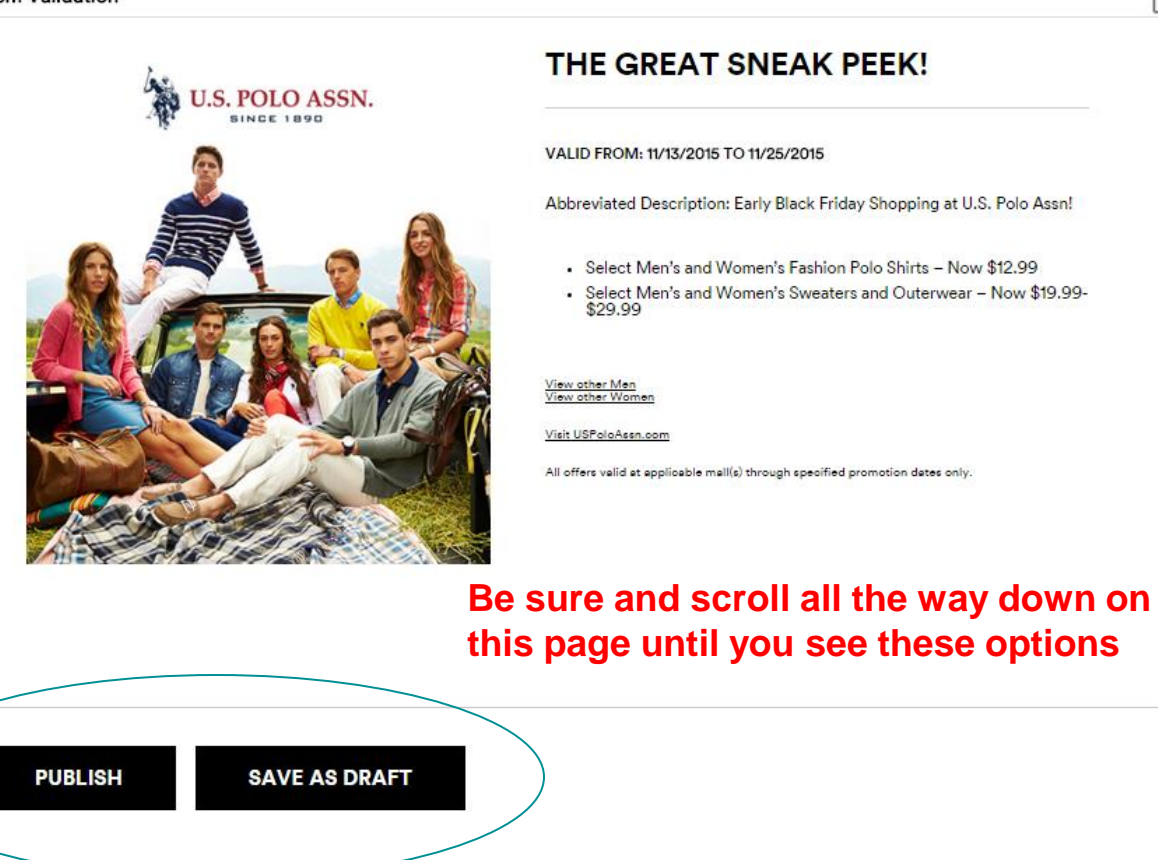

↔ SIMON X